## TSUNAMIS NAVIGATOR

**USER MANUAL** 

© Transas Ltd. May, 2004

#### © Transas Ltd. 2004

All rights reserved. The information contained herein is proprietary to Transas Ltd. and shall not be duplicated in whole or in part.

The technical details contained in this manual are the best that are available at the date of issue but are subject to change without notice. Transas Ltd. pursues the policy of continuous development. This may lead to the product described in this manual being different from the product delivered after its publication.

Microsoft and Widows are registered trademarks of Microsoft Corporation.

The names of actual companies and products mentioned herein may be the trademarks of their respective owners.

This document contains:

| System Requirements for Tsunamis Navigator Software | 3  |
|-----------------------------------------------------|----|
| System Requirements for Tsunamis Navigator System   | 3  |
| Operation Layout of Different TN Versions           | 4  |
| Tsunamis Navigator Demo, Standard and Professional  | 4  |
| Installation Guide                                  | 7  |
| Setting of user permits                             | 12 |
| Chart Installation                                  | 14 |
| Chart Order                                         | 17 |
| Connection of External Sensors                      | 21 |
| Handling or User Files                              | 25 |
| Weather Forecast Manager                            | 27 |
| TN Hot Keys                                         | 34 |
| Alarm Messages and Recommended Procedures           | 34 |
| Alarm Messages about the Approach to Special Areas  | 37 |
| Annex A. NMEA Telegrams                             | 39 |
| Positioning System                                  | 39 |
| Time Sensor                                         | 39 |
| Echo Sounder                                        | 39 |
| Wind Sensor                                         | 40 |
| Water Temperature                                   | 40 |
| Gyro/Magnetic Compass Sensor                        | 40 |
| Yeoman Digitizer                                    | 40 |
| WP out Port                                         | 41 |
| Output/Autopilot                                    | 41 |
| Output ARPA/Radar                                   | 42 |

#### SYSTEM REQUIREMENTS FOR TSUNAMIS NAVIGATOR SOFTWARE

#### System Requirements for Tsunamis Navigator System

| For the warranted operation of the ECS Tsunamis Navigator, you should<br>carefully study the system requirements for the computer which the TN will<br>be installed in. If the computer system requirements differ essentially from<br>the recommended ones, the TN installation will be interrupted by the<br>installation program.                                                                                                    |
|----------------------------------------------------------------------------------------------------|
|                                                                                                    |
| <ul> <li>HARDWARE:</li> <li>CPU: Pentium, recommended PIII - 450 MHz or higher;</li> <li>RAM: 64 Mb minimum (128 Mb recommended);</li> <li>Video adapter: <ul> <li>Resolution:</li> <li>1024x768 (minimum),</li> <li>Color depth:</li> <li>High Color (16 bit),</li> <li>Memory:</li> <li>4 Mb or more;</li> </ul> </li> <li>HDD: 1 Gb free disk space;</li> <li>I/O devices: CD-ROM, 3.5" FDD (recommended);</li> <li>Communications: <ul> <li>Active Parallel port (LPT) or USB port,</li> <li>COM port(s).</li> </ul> </li> <li>SOFTWARE: <ul> <li>Operating system:</li> <li>Microsoft Windows 98 Second Edition or</li> <li>Microsoft Windows NT v.4.0 (SP 5);</li> <li>Microsoft Internet Explorer v.5.0 or later.</li> </ul> </li> </ul> |

ATTENTION!

The TN operation does not permit the setting of any other fonts but small fonts. If you have any problems with the display of information on the TN screen, check the font setting on your computer. To do this, open Settings page in Windows Control Panel/Display and set the small fonts.

PS: Requiring to insert OS WinXP in the picture.

Microsoft Outlook 98 or 2000, Outlook Express v.5.5 or later.

# OPERATION LAYOUT OF DIFFERENT TN VERSIONS

#### **Tsunamis Navigator Demo, Standard and Professional**

#### **ATTENTION!**

Installation of Tsunamis Navigator system will automatically replace the Tsunamis'99 system if the latter was installed on the same computer. As this is done, chart installed in the Tsunamis'99 will remain available for use in Tsunamis Navigator system.

Tsunamis Navigator electronic chart system may have one of the three levels. Provided below is a table which contains information on the TN requirements for different levels. Tide&Current functionality is optional for TN Standard and TN Pro levels.

| Level:                 | Tsunamis<br>Navigator DEMO | Tsunamis<br>Navigator<br>Standard | Tsunamis<br>Navigator PRO |
|------------------------|----------------------------|-----------------------------------|---------------------------|
| Dongle                 | -                          | +                                 | +                         |
| License                | -                          | -                                 | +                         |
| Tsunamis Navigator Pro |                            |                                   |                           |
| License                | -                          | Optional                          | Optional                  |
| Tide & Currents        |                            |                                   |                           |

Depending on ECS Tsunamis Navigator level, the following utilities are available:

| Utility:                    | Tsunamis<br>Navigator DEMO | Tsunamis<br>Navigator<br>Standard | Tsunamis<br>Navigator PRO |
|-----------------------------|----------------------------|-----------------------------------|---------------------------|
| Tsunamis Navigator          | +                          | +                                 | +                         |
| Chart Catalogue             | +                          | +                                 | +                         |
| Configuration               | +                          | +                                 | +                         |
| Playback                    | -                          | -                                 | +                         |
| Navtex Receiver             | -                          | -                                 | +                         |
| Navtex Viewer               | -                          | -                                 | +                         |
| Weather Forecast<br>Manager | +                          | +                                 | +                         |

| Panels:                        | Tsunamis<br>Navigator DEMO | Tsunamis<br>Navigator<br>Standard | Tsunamis<br>Navigator PRO |
|--------------------------------|----------------------------|-----------------------------------|---------------------------|
| Main                           | +                          | +                                 | +                         |
| Dual                           | -                          | +                                 | +                         |
| Info                           | +                          | +                                 | +                         |
| Monitoring                     | -                          | +                                 | +                         |
| Ship Position                  | -                          | +                                 | +                         |
| Route Monitoring               | -                          | +                                 | +                         |
| Navigational Alarms            | -                          | -                                 | +                         |
| Config                         | +                          | +                                 | +                         |
| General                        | +                          | +                                 | +                         |
| Weather Parameters<br>Settings | +                          | +                                 | +                         |
| Time Zone                      | +                          | +                                 | +                         |
| Tasks                          | -                          | +                                 | +                         |
| SAR                            | -                          | -                                 | +                         |
| Tides                          | -                          | Optional                          | Optional                  |
| 3D                             | -                          | -                                 | +                         |
| Names                          | -                          | +                                 | +                         |
| LogBook                        | -                          | -                                 | +                         |
| Add Info                       | -                          | +                                 | +                         |
| Route                          | +                          | +                                 | +                         |
| Calculations                   | _                          | _                                 | +                         |
| Extra                          | +                          | +                                 | +                         |
| Chart                          | +                          | +                                 | +                         |

Depending on the set level, the TN can use the following panels:

For the TN's different levels, the use of the following navigation sensors is possible:

| Sensors:                | Tsunamis<br>Navigator DEMO | Tsunamis<br>Navigator<br>Standard | Tsunamis<br>Navigator PRO |
|-------------------------|----------------------------|-----------------------------------|---------------------------|
| Positioning System (PS) | NO                         | YES                               | YES                       |
| Time (from PS)          | NO                         | YES                               | YES                       |
| Gyro/Magnetic Compass   | NO                         | NO                                | YES                       |
| Log                     | NO                         | NO                                | YES                       |
| Wind Sensor             | NO                         | YES                               | YES                       |
| Echo Sounder            | NO                         | YES                               | YES                       |
| Temperature sensor      | NO                         | NO                                | YES                       |

| Sensors:         | Tsunamis<br>Navigator DEMO | Tsunamis<br>Navigator<br>Standard | Tsunamis<br>Navigator PRO |
|------------------|----------------------------|-----------------------------------|---------------------------|
| ARPA             | NO                         | NO                                | YES                       |
| Yeoman digitiser | NO                         | NO                                | YES                       |
| Autopilot        | NO                         | NO                                | YES                       |

The following functionality is implemented in the Tsunamis Navigator Pro level only:

- passing of a route from the TN to an external device (GPS);
- re-calculations of directions from true to magnetic and the other way round;
- creating and editing of route schedules;
- creating and editing of SAR (Search And Rescue) routes;
- display of information on the seabed topography in the threedimensional form (3D);
- operation with external NAVTEX receiver;
- setting of safety parameters (Navigational Alarms) which, when exceeded, generate an alarm;
- playback of archive data on the Chart Panel (Play Back);
- use of external navigation aids (ARPA, autopilot, compass, log, digitiser, etc.);
- dead reckoning mode.

## **INSTALLATION GUIDE**

To install the TN, use the following procedure:

Start the computer.

Insert the installation CD in the CD drive.

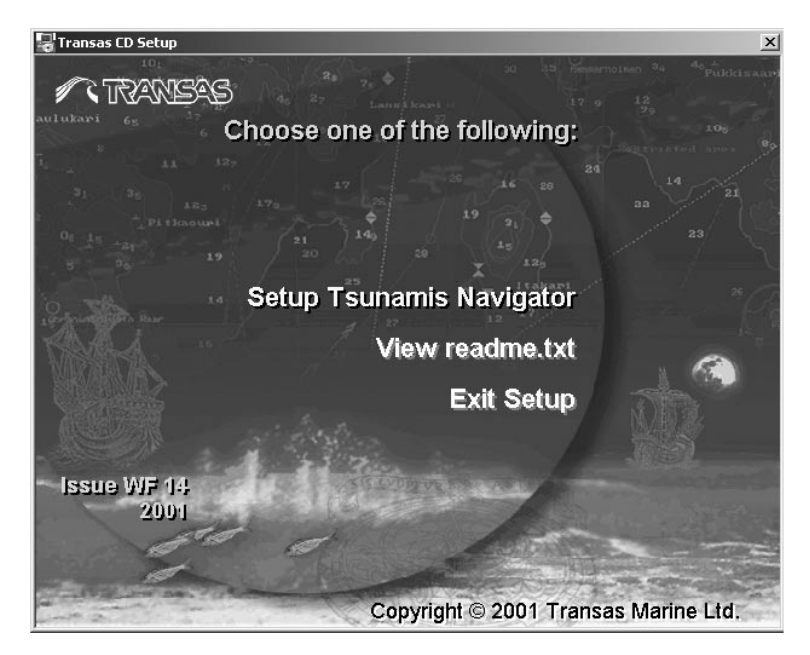

Select Setup Tsunamis Navigator menu item (before starting the TN installation, it is advisable to familiarise oneself with information provided by View readme.txt menu item).

The TN will invite you to start the installation.

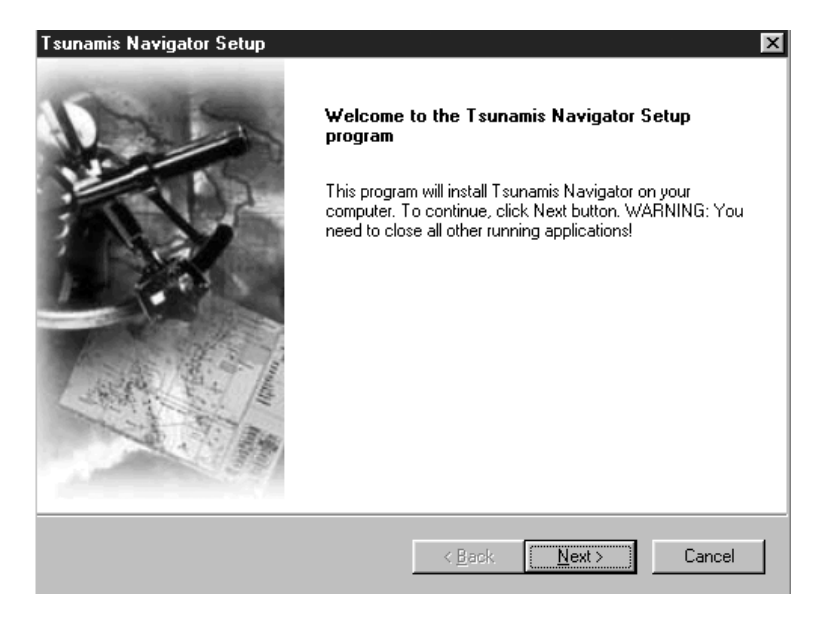

Press "Next" button: the screen will display and agreement which you should read carefully and, if you agree with its terms, press "Yes" button.

| Tsunamis Navigator Setup                                                                                                    | X        |
|----------------------------------------------------------------------------------------------------|----------|
| License Agreement<br>Please read the following license agreement carefully.                                                                                                    | ataco    |
| Press the PAGE DOWN key to see the rest of the agreement.                                                                                                    |          |
| SOFTWARE LICENSE AGREEMENT.                                                                                                    | <b>_</b> |
| No National Hydrographic Office has verified the information in the computer program and<br>none accepts liability for the accuracy of reproduction or any modifications made therein.<br>Transas electronic charts are not intended to substitute for official government charts.<br>They do not necessarily contain the latest chart corrections and should always be used in<br>conjunction with updated government paper charts. WARNING: THIS COMPUTER<br>PROGRAM IS ONLY A NAVIGATIONAL AID AND IS NOT A SUBSTITUTE FOR ANY<br>NAVIGATIONAL EQUIPMENT THAT MAY BE REQUIRED UNDER APPLICABLE<br>REGULATIONS OR LAW. This computer program is not fault-tolerant and is not designed,<br>Do you accept all the terms of the preceding License Agreement? If you choose No, the<br>setup will close. To install Tsunamis Navigator, you must accept this agreement. | <b>•</b> |
| InstallShield -                                                                                                    |          |
| < <u>B</u> ack <u>Y</u> es <u>N</u> o                                                                                                    |          |

In the window which will appear specify the place on the hard disk where the TN program will be installed and press "Next" button.

| Tsunamis Navigator Setup                                                     | x                                           |
|------------------------------------------------------------------------------|---------------------------------------------|
| Choose Destination Location<br>Select folder where Setup will install files. | CHARTENG FOR THE WORLD                      |
| Setup will install Tsunamis Navigator in the follo                           | owing folder.                               |
| To install to this folder, click Next. To install to another folder.         | a different folder, click Browse and select |
|                                                                              |                                             |
| _ Destination Folder                                                         |                                             |
| C:\Transas\Tsunamis                                                          | Biowse                                      |
| InstallShield                                                                |                                             |
|                                                                              | < <u>B</u> ack <u>Next</u> > Cancel         |

In the window which will appear, specify the place on the hard disk where the directory containing the chart folio to be used will be installed, press "Next" button.

| Tsunamis Navigator Setup                                   | ×                                   |
|------------------------------------------------------------|-------------------------------------|
| Choose destination for charts                              | CHARTENG FOR THE WORLD              |
| Please enter the destination path for the chart            | collection                          |
| Destination Folder<br>C:\tcwf\Dataco\Root<br>InstallShield | Browse                              |
|                                                            | < <u>B</u> ack <u>N</u> ext≻ Cancel |

Familiarise yourself with the system requirements for the computer which should be met for the TN program installation.

| Tsunamis Navigator Setup                                                                                                    | ×                                                                                      |
|----------------------------------------------------------------------------------------------------|----------------------------------------------------------------------------------------|
| System Requirements                                                                                                    | CHARTING FOR THE WORLD                                                                 |
| Please, read the following important information<br>continue, if your computer system is as specifie                                                                                                    | before installation. Press NEXT button to<br>d below or better. Otherwise press CANCEL |
| HARDWARE:<br>CPU: Pentium, recommended PIII - 450 MH:<br>RAM: 64 Mb minimum (128 Mb recommende<br>Video adapter:<br>Besolution: 1024x768 (mini<br>Color depth: High Color (16 1)<br>Memory: 4 Mb or more;<br>HDD: 1 Gb free disk space;<br>I/0 devices: CD-R0M, 3.5" FDD (recommen<br>Communications:<br>Active Parallel port (LPT) or USB po<br>COM port(s). | z or higher;<br>id);<br>mum),<br>iit),<br>nded);<br>it,                                |
| र                                                                                                    | ×                                                                                      |
| InstallShield                                                                                                    | < <u>B</u> ack <u>N</u> ext> Cancel                                                    |

Press "Next" button and check that you computer actually meets the system requirements imposed on the computer for the program installation.

| Tsunamis Navigator Setup                                                                                                    | ×                        |
|----------------------------------------------------------------------------------------------------|--------------------------|
| System Information                                                                                                    | CHARTERS POR POR PARA    |
| Your system is ready for installation with warnings.<br>The following is some information related to your system                                                                                                    | c                        |
| HARDWARE:<br>Central Processor Unit: Intel PENTIUM class<br>Identifier: Intel(r) Celeron(tm) Processor<br>Vendor Sign: GenuineIntel<br>Memory installed: 128 MB<br>Video mode:<br>Resolution: SVGA (1024x768)<br>Color depth: High Color (16 bits)<br>Disk devices:<br>Hard Disk Drive (C:):<br>Total space: 5613 MB<br>Free space: 2431 MB | ▲<br>■<br>■<br>■         |
| Instalishield                                                                                                    | ack <u>N</u> ext> Cancel |

Press "Next" button. The program will perform the TN installation whereafter it will be necessary to restart the computer.

After the computer restart, the wizard program for the setting of parameters required for the TN operation will be automatically run. Press "Next" button to set the specified parameters or "Exit" to exit from the wizard.

These parameters can be set at any time in Configuration utility whose operation is described further in the Manual.

|                                                                                                    |                                                                                                    | Attention!                                                                   |                                             |                                               |
|----------------------------------------------------------------------------------------------------|----------------------------------------------------------------------------------------------------|------------------------------------------------------------------------------|---------------------------------------------|-----------------------------------------------|
| Installation prog                                                                                                    | ram is about to s                                                                                                    | start the proce                                                              | edure to setup y                            | our system.                                   |
| This will include<br>- Dongle che<br>- Installation<br>- Installation<br>- Installation<br>- Checking o<br>- Settings sp<br>- Settings sp | the following ste<br>sk;<br>of user permits fr<br>of user permits fr<br>of charts;<br>f external device<br>ecific to your cor<br>ecific to your boa | eps:<br>or navigationa<br>or charts;<br>(GPS, Comp:<br>mputer configi<br>at. | l system;<br>ass, etc.) interfa<br>uration; | ю;                                            |
| To skip any of t<br>You can skip al<br>described in do                                                                                    | nese steps, sele<br>I of these steps I<br>cumentation.                                                                                              | ct Next and tl<br>by selecting E                                             | nen Skip button<br>Exit, and perforn        | on the relevant page;<br>n the setup later as |

After the end of the wizard program operation, the TN installation on your computer is completed. The TN and utilities are run from the main menu. You will have Tsunamis Navigator Demo level set.

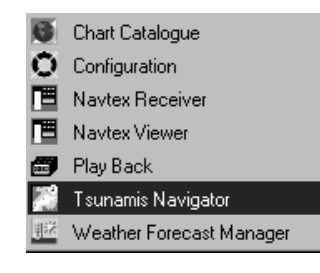

## SETTING OF USER PERMITS

To set Tsunamis Navigator Standard level shut down the computer. Insert the appropriate security key in the LPT or USB computer port. Start the computer and run the TN from the main menu. Tsunamis Navigator Standard level will be installed on your computer.

To set Tsunamis Navigator Pro level, enter Configuration utility from the main menu.

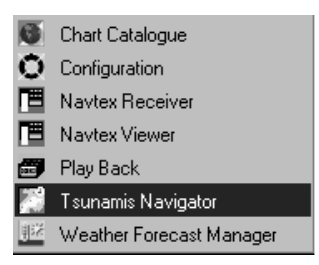

Open Install User Permits page and press For Product button:

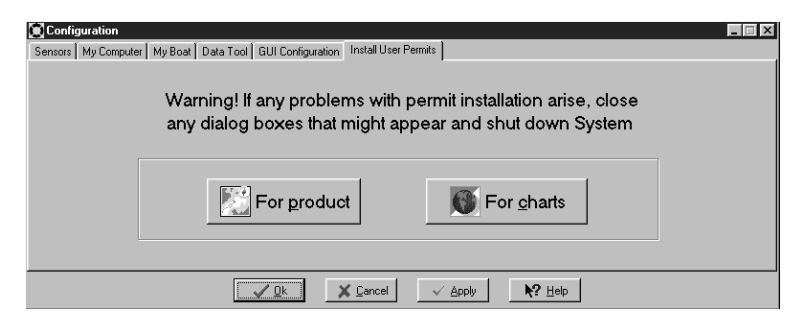

Enter the Tsunamis Navigator Pro permit in 'Tsunamis Navigator Pro' level box:

| Tsunamis Navigator                  | X                   |
|-------------------------------------|---------------------|
| SN: (                               | 0001000000019002624 |
| Information on permit(s) installed: |                     |
| 'Tsunamis Navigator' level:         | permit included     |
| 'Tsunamis Navigator Pro' level:     | no permit           |
| Tide and Current:                   | no permit           |
| Upgrade permit(s)                   |                     |
| 'Tsunamis Navigator Pro' level:     | Not valid install   |
| Tide and Current:                   | Not valid Install   |
|                                     | Exit                |

With the input of the correct permit, "Not valid" message to the right of the box changes to "Valid". At this stage Install button is activated; you should press install button to install the permit. Information on permit(s) installed window will display "permit included" message.

Exit from Configuration utility and run the TN from the main menu. You will have Tsunamis Navigator Pro level set.

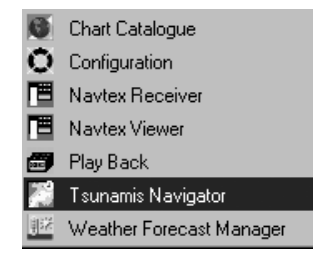

To set the permit for the use of the tide and current database, enter Configuration utility from the main menu.

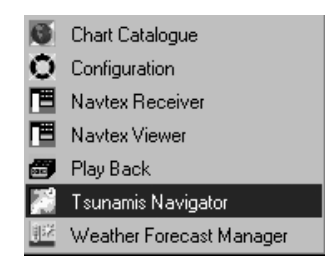

Open "Install User Permits" page and press "For Product" button:

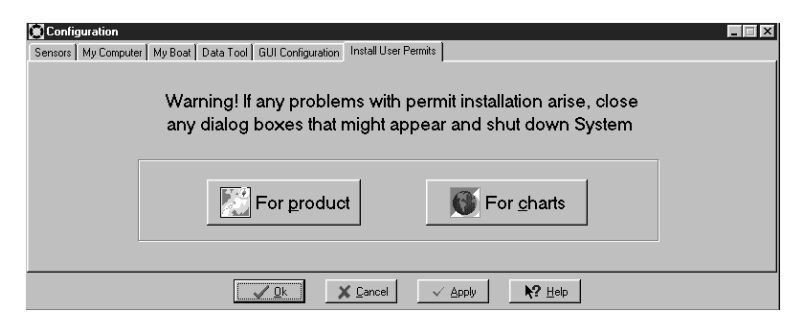

Enter the permit for the use of the tide and current database in Tide and Current box:

| SN:                                                                       | : 00010000000019002624       |                    |                    |
|---------------------------------------------------------------------------|------------------------------|--------------------|--------------------|
| Information on permit(s) installed                                        | :                            |                    |                    |
| 'Tsunamis Navigator' level:                                               | permit included              |                    |                    |
| 'Tsunamis Navigator Pro' level:                                           | permit included              |                    |                    |
| Tide and Current:                                                         | no permit                    |                    |                    |
| Upgrade permit(s)                                                         |                              |                    |                    |
| 'Tsunamis Navigator Pro' level:                                           | 07257 - 79384 - 33494 - 5331 | <sup>6</sup> Valid | Install            |
| Tide and Current:                                                         |                              | Not valid          | Install            |
| Upgrade permit(s)<br>'Tsunamis Navigator Pro' level:<br>Tide and Current: | 07257 - 79384 - 33494 - 5331 | 6 Valid Not valid  | Install<br>Install |

With the input of the correct permit, "Not valid" message to the right of the box changes to "Valid". At this stage button is activated; you should press this button to install the permit. Information on permit(s) installed window will display "permit included" message.

Exit from Configuration utility and run the TN from the main menu.

The selective installation of charts and chart catalogues depending on the need to use them, is made in Chart Catalogue utility.

#### **CHART INSTALLATION**

To be able to use electronic charts in the TN, you will have to install chart permits and then the charts from the WF CD.

To install all the licensed charts, use Chart Setup Wizard.

To start Chart Setup Wizard, run Configuration utility from the main menu.

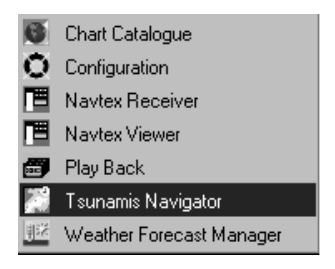

Open Install User Permits page and press For charts button:

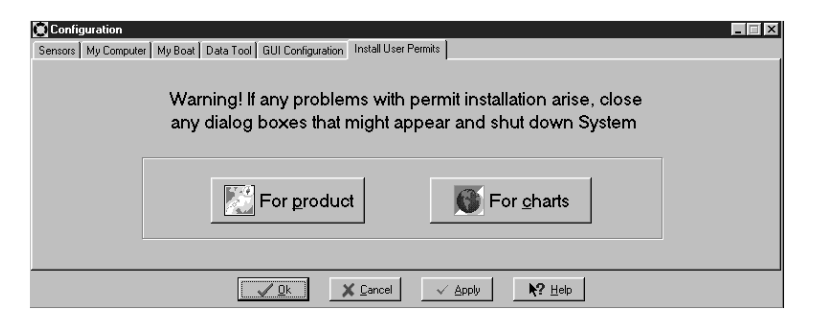

Enter the available chart permits in the input box. If permits.txt file supplied with the chart folio is available, press Load button and specify the path to permits.txt file. Permits will be loaded automatically.

| 🖷, CHAR | RT SETUP WIZARD                                                                                                    | X      |
|---------|----------------------------------------------------------------------------------------------------|--------|
| θ-      | Enter new Permit Codes for folios and charts                                                                                  |        |
|         | Your serial number is: 0001-000000-0019-002624 Refresh                                                                        |        |
|         |                                                                                                    |        |
|         |                                                                                                    |        |
|         |                                                                                                    |        |
|         |                                                                                                    |        |
|         |                                                                                                    |        |
|         | Please, enter new permit code here.<br>Valid permit code will be scrolled into<br>the list above.                             |        |
|         | To accept all entered permit codes and continue, press Next. To load all permit<br>codes from a text file, press Load button. |        |
| Load    | Cancel < Back Next >                                                                                                    | Einish |

Press Next button; in the window which will appear specify the path for the scanning of the WF CD containing the chart folio (CD *Drive:\CHARTS\setup.id*). After the scanning of the CD, information on the WF CD issue number is displayed in the centre:

| 🖷 CHART SETU | P WIZARD 🛛                                                   |  |  |  |  |  |  |
|--------------|--------------------------------------------------------------|--|--|--|--|--|--|
| Ð            | Select Path to CDROM with charts.                            |  |  |  |  |  |  |
|              | E:\CHARTS\                                                   |  |  |  |  |  |  |
|              | Transas World Folio, Issue WF 13                             |  |  |  |  |  |  |
|              | WF 13 (24.08.01)                                             |  |  |  |  |  |  |
|              |                                                              |  |  |  |  |  |  |
|              | Press Finish to install all licensed charts from this issue. |  |  |  |  |  |  |
| Load         | Cancel < <u>B</u> ack <u>N</u> ext⇒ <u>F</u> inish           |  |  |  |  |  |  |

Press "Finish" button to start the chart installation. The TN installs all the charts which permits are available for.

Chart installation can also be performed from Chart Catalogue utility.

## **CHART ORDER**

To order charts, enter Chart Catalogue utility from the main menu.

| 6  | Chart Catalogue          |
|----|--------------------------|
| 0  | Configuration            |
| 圕  | Navtex Receiver          |
|    | Navtex Viewer            |
|    | Play Back                |
|    | Tsunamis Navigator       |
| 邮送 | Weather Forecast Manager |

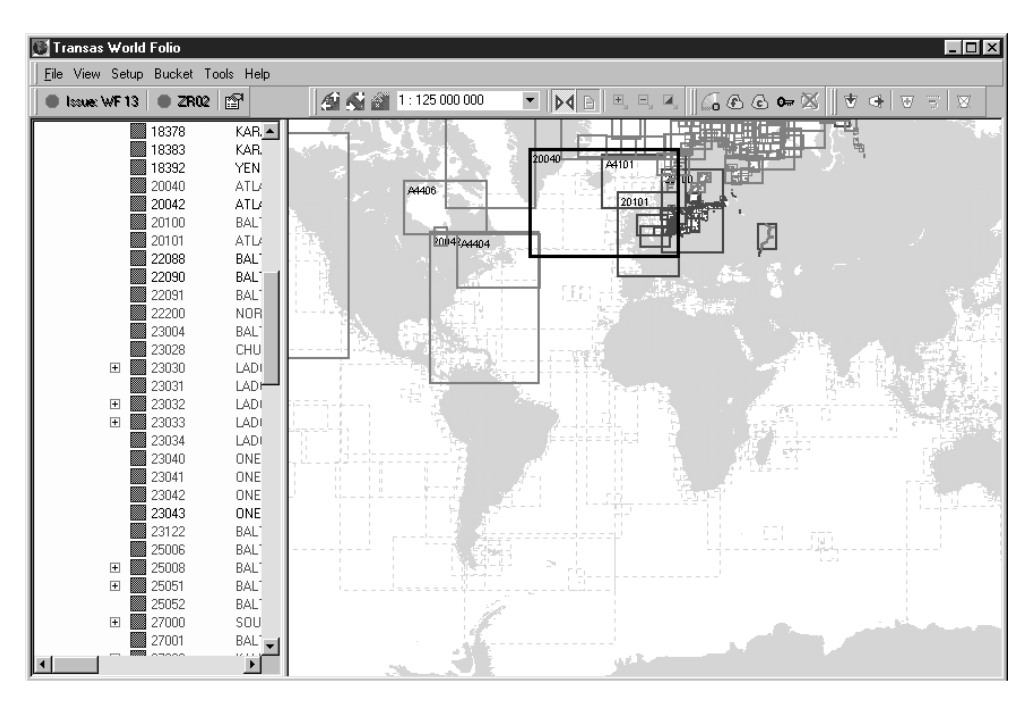

Select charts by using one of the procedures available in the TN. Put the selected chart in the bucket by pressing 😈 button.

science chart in the backet by pressing batton.

Press Tools/Order Wizard button in the main menu of the utility.

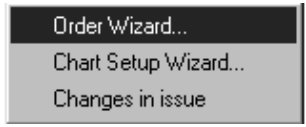

| 🖷 ORDER | WIZARD                                                                                                    |                                 | × |  |  |  |  |  |
|---------|----------------------------------------------------------------------------------------------------|---------------------------------|---|--|--|--|--|--|
| ۲       | This Wizard guides you through order fulfilling process. At the end you will be able to print order form to send it by FAX and/or save order form in text file to send it via e-mail. |                                 |   |  |  |  |  |  |
| 9       | ERIAL NUMBER:                                                                                                    | 0001-000000-0019-002624 Refresh |   |  |  |  |  |  |
| F       | ULL NAME:                                                                                                    | John Smith                      |   |  |  |  |  |  |
| C       | RGANIZATION:                                                                                                    | Royal yacht club                |   |  |  |  |  |  |
| Us      | e Next button to pr                                                                                                    | roceed to the next page.        |   |  |  |  |  |  |
|         |                                                                                                    | Cancel < Back Next > Einish     | 1 |  |  |  |  |  |

Enter your name and the name of the company (agency). Press "Next" button.

| 🖷 ORDER V | ₩IZARI |                                                                                                    | × |
|-----------|--------|----------------------------------------------------------------------------------------------------|---|
| 6         | 10     | I have not purchased this product yet. Please, deliver the dongle to run "Tsunamis Navigator" level and options as indicated below. |   |
|           | lwou   | uld like to order the following options for the product:                                                                            |   |
|           | -OT    | "Tsunamis Navigator Pro" level                                                                                                    |   |
|           | Ø      | Tide & Current module                                                                                                    |   |
|           |        |                                                                                                    |   |
|           |        |                                                                                                    |   |
|           |        |                                                                                                    |   |
|           |        | Cancel < <u>B</u> ack <u>N</u> ext > <u>Fi</u> nish                                                                                 |   |

Specify the permits which you would like to order:

- "Tsunamis Navigator" level security key for Tsunamis Navigator Standard level;
- "Tsunamis Navigator Pro" level permit for Tsunamis Navigator Pro level;
- Tide&Current module –permit for the access to the tide and current database.

Press "Next" button.

| 🛋 ORDER | WIZARD                                                                     | ×  |
|---------|----------------------------------------------------------------------------|----|
| 9       | I would like to order Permit Codes for folios and/or charts in the bucket. |    |
|         | BUCKET  ZR02 (Region Folio)  30051 (Chart)  RU20J00 (Chart)                |    |
|         |                                                                            |    |
|         | · · · · · · · · · · · · · · · · · · ·                                      |    |
|         | Cancel < <u>B</u> ack <u>N</u> ext > Errist                                | 'n |

Select charts and/or folios which you would like to order from the bucket. Press "Next" button.

| 🖷, order Wizard                | ×                                                          |
|--------------------------------|------------------------------------------------------------|
| I need the new be delivered vi | product set with Permits Codes as indicated above to<br>ia |
| <u>+</u> 0                     | rdinary Mail Express Mail                                  |
| to the following a             | ddress:                                                    |
| <u>A</u> ddress:               | John Smith,<br>Royal Yacht Club,<br>Kingston Hill 6        |
| <u>C</u> ity:                  | Kingston                                                   |
| <u>S</u> tate:                 | Surrey                                                     |
| <u>P</u> ost code:             | KT2 7LY                                                    |
| C <u>o</u> untry:              | ИК                                                         |
|                                |                                                            |
|                                | Cancel < <u>B</u> ack <u>N</u> ext > Einish                |

Specify the way of delivery to your address. Press "Next" button.

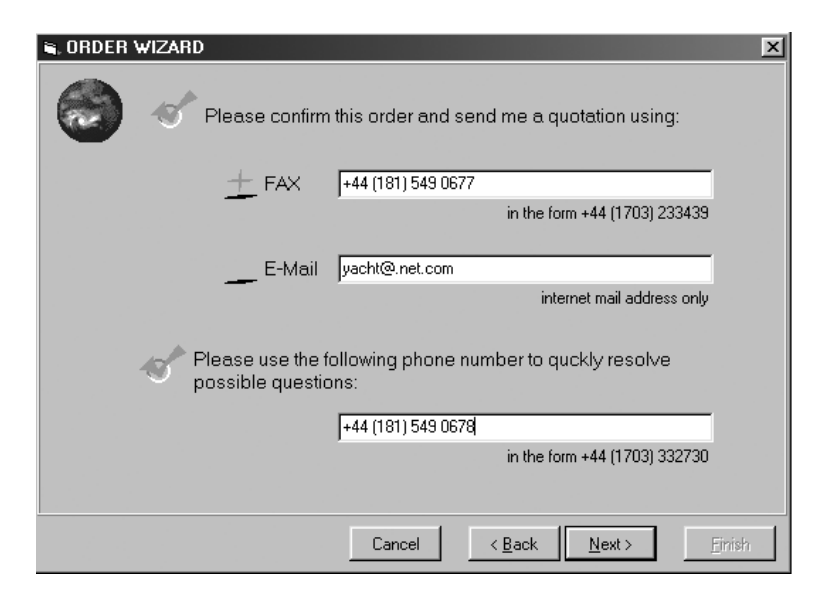

Specify your contact numbers to be used for the order confirmation and advising the cost of permits and charts you have ordered. Press "Next" button.

| 🖷 ORDER V | VIZARD                                    |                                                                                 | X |
|-----------|-------------------------------------------|---------------------------------------------------------------------------------|---|
|           | Order is now corr<br>text file to send it | plete. You can print it to send by FAX or save it as a<br>as e-mail attachment. |   |
| đ         | Print order form                          | HP LaserJet 1100 (MS) (Copy 2)                                                  | ] |
| 18        | Save as text file                         | C:\Documents and Settings\hydro\Desktop\order Browse                            | ] |
|           |                                           |                                                                                 |   |
|           |                                           | Cancel < <u>B</u> ack <u>Mext</u> <u>Finish</u>                                 |   |

Specify the printer for the order printout (if the order is faxed). Save the order file to an electronic carrier (if the order is e-mailed). Press "Finish" button to exit from Chart Order Wizard.

## **CONNECTION OF EXTERNAL SENSORS**

Connect outputs of the external devices to the computer serial ports (COM 1, COM 2, etc.) with RS-232C cable.

Start the computer, run Configuration utility from the main menu and open Sensors page.

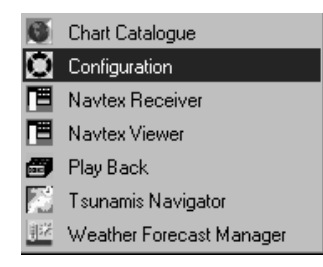

| 💽 Confi <u>c</u> | guration   |                       |               |               |                          |           |                        |                                |                          | ×   |
|------------------|------------|-----------------------|---------------|---------------|--------------------------|-----------|------------------------|--------------------------------|--------------------------|-----|
| Sensors          | My Compute | er ∫ My Boat ∫ Data   | a Tool∫ GUI I | Configuration | Install User Permits     | 1         |                        |                                |                          |     |
| Port             | Pos        | Latitude<br>Longitude |               | Time<br>Date  | Gyro HDG<br>Magnetic HDG | Log       | Sounder                | ₩ater<br>temperature           | Wind speed<br>Wind angle | P   |
|                  |            |                       |               |               |                          |           |                        |                                |                          |     |
|                  |            |                       |               |               |                          |           |                        |                                |                          |     |
|                  |            |                       |               |               |                          |           |                        |                                |                          |     |
|                  |            |                       |               |               |                          |           |                        |                                |                          |     |
| Chec             | k NMEA mes | sage checksum         | Comm p        | orts trace    | · a Auto 井               | Arrange 📮 | I <u>I</u> race 9      | 7 <u>M</u> anual ℘? <u>P</u> e | orts 😰 Optio             | ins |
|                  |            |                       | √ 0           | k 🔡           | K Cancel                 |           | <b>₩?</b> <u>H</u> elp |                                |                          |     |

For the automatic connection of external sensors to the computer and automatic adjustment of serial ports, press "Auto" button. Check that the data supplied by the external sensors arrives for processing in the TN. Table cells containing this data should have a green background. If there is no green background in a cell containing the supplied data, make a double mouse click in the cell field.

| Configuration                                                                                        |     |                       |                    |          |                          |     |         |                      |                          |   |
|----------------------------------------------------------------------------------------------------|-----|-----------------------|--------------------|----------|--------------------------|-----|---------|----------------------|--------------------------|---|
| Sensors My Computer My Boat Data Tool GUI Configuration Install User Permits                         |     |                       |                    |          |                          |     |         |                      |                          |   |
| Port                                                                                                 | Pos | Latitude<br>Longitude | COG<br>SOG         | <br>Date | Gyro HDG<br>Magnetic HDG | Log | Sounder | Water<br>temperature | Wind speed<br>Wind angle | P |
| COM1                                                                                                 |     |                       |                    |          |                          |     |         |                      |                          |   |
| COM2                                                                                                 | PS  |                       | 68.70°<br>24.00 kt | 15h 3m   | ·                        |     |         |                      |                          |   |
| СОМЗ                                                                                                 |     |                       |                    |          |                          |     | 27.44 m |                      |                          |   |
| COM4                                                                                                 |     |                       |                    |          |                          |     |         |                      | 10.00 m/sec<br>27.50°    |   |
| T Check NMEA message checksum 🔽 Comm ports trace 👔 Auto 🛱 Arrange 🗐 Irace 🔗 Manual 🔗 Ports 😭 Options |     |                       |                    |          |                          |     |         |                      |                          |   |
| ✓ <u>D</u> k X Cancel ✓ Apply <b>K</b> ? Help                                                        |     |                       |                    |          |                          |     |         |                      |                          |   |

If the external sensors (Input group) have not been detected when connected automatically, as well as when it is necessary to transmit data from the TN to different external devices (Output group) perform manual connection of external devices to the computer serial ports. To do this, press Manual button.

| Manual Config       |             | _ 🗆 ×       |
|---------------------|-------------|-------------|
| Input Sensors:      | Port: A     | AlarmTimer: |
| PC ·                | 1 🛊         | 10 <b>•</b> |
| Time :              | 2           | 10          |
| Compass :           | 3 🔹         | 10 🜲        |
| Log :               | 4 🔹         | 10 🌻        |
| Echo Sounder :      | 5 🜲         | 10 🜲        |
| Water temperature : | 6 🔹         | 10 👤        |
| Wind :              | 7 🔹         | 10 🜩        |
| ARPA :              | 8 主         | 10 🛨        |
| ✓                   | <u>S</u> et | Bestore     |
| Port: WP out :      | 1 🚖         |             |
| VPL                 | F RTE       |             |
| Output Port:        | 2 🔹         |             |
| AutoPilot :         |             | Navdata :   |
|                     | VPL         | GLL GLL     |
| BOD PRAPA           | ₩ R00       | ZDA         |
| BWC PASTE           |             | VTG         |
| 🔽 Check S           | Sum         | VDR         |
| Yeoman digitizer :  | 3 🔹         |             |
|                     |             |             |

For the connection of external navigation sensors, set the serial port numbers next to each of the external sensors in use in the corresponding cells of Ports column in Input Sensors area. In Alarm Timer column set the alarm generation time in the absence of a correct signal from the external output device.

Press "Set" button.

To connect and external device (GPS) to the computer serial port used for the route transmission from the TN onto this device, set the port number in WP out box in Port area. Set the format of transmitted messages by checking WPL and/or RTE checkboxes.

For the connection of the autopilot set the serial port number in Output Port area. Set the format of transmitted messages.

For the connection of Yeoman digitiser, set the port number in Yeoman digitizer area.

To disconnect any of the sensors, set the communication port number to zero in the required sensor box of Input Sensors area and press Set button.

Close Manual Config window by pressing "Close" button.

Assign external navigation sensors to the computer ports by double clicking the mouse on the required table cell, or by pressing Arrange button. After the assigning of the necessary sensors, data from the connected serial ports will be supplied to the TN.

For the manual setup of the computer communication ports, press Ports button. Set the data exchange parameters corresponding to your external device in the table cells.

Confirm the settings made for the port by double clicking the left mouse button on the port name. The name of the set serial port is shown against the light blue background.

|   | Port          | Boud Rate | Data Bits | Parity | Stop Bits |  |  |
|---|---------------|-----------|-----------|--------|-----------|--|--|
|   | <com1></com1> | 19200     | 8         | None   | 1         |  |  |
| ⊳ | COM2          | 4800      | 8         | None   | 1         |  |  |
| ⊳ | СОМЗ          | 4800 💌    | 8         | None   | 1         |  |  |
| ⊳ | CON4          | 4800      | 8         | None   | 1         |  |  |
| ⊳ | CON5          | 4800      | 8         | None   | 1         |  |  |
| ⊳ | COME          | 4800      | 8         | None   | 1         |  |  |
| ⊳ | CON7          | 4800      | 8         | None   | 1         |  |  |
| ⊳ | COMB          | 4800      | 8         | None   | 1         |  |  |
| ⊳ | COM9          | 4800      | 8         | None   | 1         |  |  |
| ⊳ | CONTO         | 4800      | 8         | None   | 1         |  |  |

For the automatic setup of the computer serial ports, press  $\triangleright$  button to the left of the port name. The button will acquire the form of  $\square$ . Set the serial port by double clicking the left mouse button on its name.

### HANDLING OR USER FILES

To handle user files, enter Configuration utility from the main menu and open "Data Tool" page.

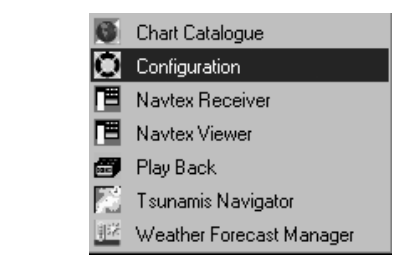

| Configuration                                                                            |                                                                                                    |                                                        |                                          |
|------------------------------------------------------------------------------------------|----------------------------------------------------------------------------------------------------|--------------------------------------------------------|------------------------------------------|
| Sensors My Computer My Boat                                                              | Data Tool GUI Configuration                                                                                                    | Install User Permits                                   |                                          |
| ROUTE *.rte;*.rt3<br>Antwerp-Hamburg.rt3<br>Hamburg-Hotterdam.rt3<br>Murmansk-Mumbai.RT3 | Copy<br>Copy<br>Copy | α d: []<br>Δ→ D:\<br>ʹϼ→ Routes                        | Antwerp-Hamburg.RTE<br>Mumbai-Madras.RT3 |
|                                                                                          | <u>√</u> <u>□</u> k                                                                                                    | X <u>C</u> ancel ✓ <u>A</u> pply <b>№?</b> <u>H</u> el | p                                        |

To copy TN files onto an external carrier, select a file in the left hand window. In the central window, select a folder on the external carrier which the file will be copied to. Press button.

To copy files from an external carrier to the TN, select the file in the right hand window. Select the appropriate TM folder. Copy the file to the TN by pressing \_\_\_\_\_ button.

To delete files, select the file in the left hand or right hand window and press  $\times$  Determined button.

To convert files, press <u>Convert</u> button.

| Route Converter                             |
|---------------------------------------------|
| Routes available:                           |
| D:\Routes\Antwerp-Hamburg.RTE               |
| x y                                         |
| <u>B</u> rowse <u>Co</u> nvert <u>N</u> ext |

Select files on an external carrier, which are required to be converted. These are route file (\*.rte extension) and user chart files (\*.cra extension) which were used in the ECS Tsunamis'99.

Convert the file to the new format by pressing "Convert" button in "Route/AddInfo Converter" window.

| Route Converter               | ۲ |
|-------------------------------|---|
| Routes available:             |   |
| D:\Routes\Antwerp-Hamburg.RTE |   |
|                               |   |
| Completed 🔀                   |   |
| Routes conversion completed   |   |
| <u> </u>                      |   |
|                               |   |
| Browse Convert Next           |   |

If the converting is successful, the program will display a confirmation.

Press "OK" and "Next" in turn to exit from "Route/AddInfo Converter" window.

'Weather Forecast Manager

To order a weather forecast, enter Weather Forecast Manager utility from the main menu and open "Request" page.

|                                                                                                    | <ul> <li>Chart Catalogue</li> <li>Configuration</li> <li>Navtex Receiver</li> <li>Navtex Viewer</li> <li>Play Back</li> </ul>          |                                                                                                    |
|----------------------------------------------------------------------------------------------------|----------------------------------------------------------------------------------------------------|----------------------------------------------------------------------------------------------------|
| -                                                                                                    | Tsunamis Navigator                                                                                                    |                                                                                                    |
| Weather Forecast Manage           Image: Second second sec | er<br>En En 🕸 i                                                                                                    |                                                                                                    |
| Request name : North Atlantic                                                                                                    | - All parameters                                                                                                    | <b>.</b> ≥√©                                                                                                    |
| Weather parameters                                                                                                    | Time range<br>Year: 2002 Jan Feb Mar Apr May Jun Jul                                                                                   | Aug Sep Oct Nov Dec                                                                                                    |
| - I Pressure<br>- I Wind<br>- I Significant height                                                                                                    | Area         Latitude           From:         270°00.000 W           To:         010°00.000 E           Resolution:         2°.50000 ▼ | From :         11.01.02           To :         11.01.02           Duration :         1           Trequency:         Once                                                                     |
| → V Wind Sea<br>→ ✓ Direction<br>→ ✓ Period<br>→ ✓ Height<br>→ ✓ Swell                                                                                                    |                                                                                                    | Time steps         I +0       +6       I +12         +18       I +24       +30         I +36       +42       I +48         I +36       +42       I +48         I +60       I +72       I +84 |
| Period     Period     Set selected data                                                                                                    |                                                                                                    |                                                                                                    |
| Tor all parameters                                                                                                    | iotal packed data size is ~ 27 K bytes ( ~27 K bytes per d                                                                             | ay).                                                                                                    |

For the formation of a weather forecast order, use the following procedure.

Select weather parameters you would like to order by checking the appropriate checkboxes of Weather Parameters group (pressure and wind in this case).

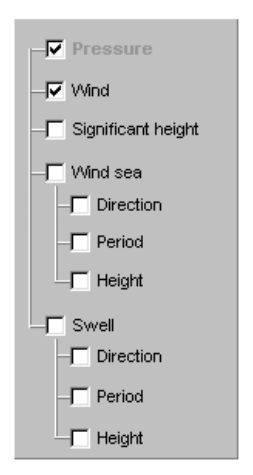

Use Area group to set the geographic area which you wish to order weather forecast for, by using one of the two procedures:

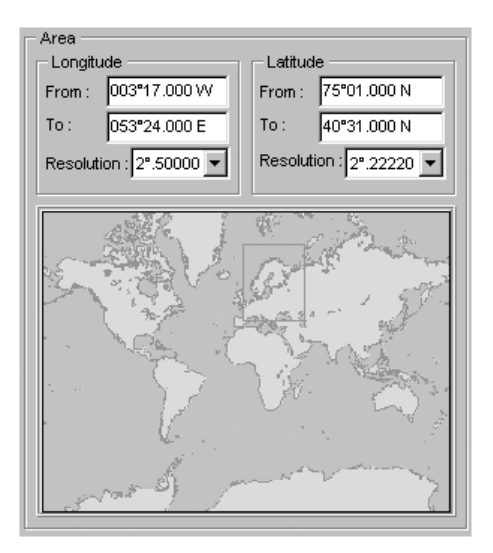

Use Longitude From/To boxes to enter the latitude values of the area limits. Use Latitude From/To boxes to enter the longitude values of the area limits.

On the graphics panel, select the top left corner of the area by clicking the left mouse button, then the right bottom corner of the area by clicking the right mouse button.

Set the accuracy of the weather parameters display. To do this, set the resolution value in Resolution box by selecting a fixed value from the list. The selected resolution values set the distance intervals in latitude and longitude, over which values of the weather parameters you have selected will be provided in the ordered weather forecast. Weather parameter values in other points of the set geographic areas are calculated in the TN by the interpolation of data supplied in the weather forecast.

#### **ATTENTION!**

In case of a forecast order for small areas, it is necessary to select the minimum resolution for a more accurate display of weather forecast parameters.

In Time Range group, set the subscription term during which you wish to receiver weather forecast. This can be dome by using one of the following three procedures:

| — Time range — |     |     |     |     |     |     |     |      |        |          |      |        |
|----------------|-----|-----|-----|-----|-----|-----|-----|------|--------|----------|------|--------|
| Year: 2002     |     |     |     |     |     |     |     |      |        |          |      |        |
|                | Jan | Feb | Mar | Apr | Мау | Jun | Jul | Aug  | Sep    | Oct      | Nov  | Dec    |
|                |     |     |     |     |     |     |     | From | n:     | 09.0     | 1.02 |        |
|                |     |     |     |     |     |     |     | To:  |        | 105.0    | 2.02 |        |
|                |     |     |     |     |     |     |     | Dura | tion : | 27       | -    | day(s) |
|                |     |     |     |     |     |     |     | Freq | uency  | r: Daily | /    |        |
|                |     |     |     |     |     |     |     |      |        |          |      |        |

- set the term on the graphics panel keeping the left mouse depressed;
- enter the term beginning and end dates in From/To boxes;
- enter the start date and the term duration in From/Duration boxes.

Use Time steps group to set fixed values of time intervals in hours (from 0 to 120) relative to the start of the UTC date, over which forecast weather parameters will be supplied every day throughout the subscription term. The TN builds a weather model in which intermediate data is calculated by the interpolation of the received weather forecast.

| Time step    | s             |              |
|--------------|---------------|--------------|
| <b>▼</b> +0  | <b>□</b> +6   | <b>▼</b> +12 |
| <b>F</b> +18 | <b>▼</b> +24  | <b>F</b> +30 |
| <b>F</b> +36 | <b>F</b> +42  | <b>+</b> 48  |
| <b>F</b> +60 | <b>F</b> +72  | <b>F</b> +84 |
| <b>F</b> +96 | <b>F</b> +108 | F +120       |
|              |               |              |
|              |               |              |

This is where the formation of the weather forecast order is finished.

The WFM utility operates with the following mail programs only: MS Outlook 98, MS Outlook 2000, MS Outlook Express v.5.5 and higher.

To send the order to your mail program Outbox, press 🖻 main menu button.

Send the order to the Transas Weather Server via Internet by using the mail program.

The recommended time interval between the despatch of the weather forecast order and a request for its reception should be at least 30 minutes.

ATTENTION!

**Note:** data on the server is updated from 04.30 to 06.30 UTC every morning, so at this time weather forecasts are not sent to the users.

Receive the weather forecast by using your mail program.

| 🜃 Weather Forecast Manager                       |                      |  |  |  |  |
|--------------------------------------------------|----------------------|--|--|--|--|
| 📱 🖂 🖓 🛅 🎕 i                                      |                      |  |  |  |  |
| Request Delivery Forecasts                       |                      |  |  |  |  |
| Check Mail Mode                                  | Forecast State       |  |  |  |  |
| C Auto                                           | - Pressure           |  |  |  |  |
| C Every 5 minutes                                |                      |  |  |  |  |
| © Manual                                         | — Significant height |  |  |  |  |
| Official messages                                | —Wind sea            |  |  |  |  |
|                                                  | - Direction          |  |  |  |  |
|                                                  | - Period             |  |  |  |  |
|                                                  | - Height             |  |  |  |  |
|                                                  | Swell                |  |  |  |  |
|                                                  | — Direction          |  |  |  |  |
|                                                  | - Period             |  |  |  |  |
|                                                  | — Height             |  |  |  |  |
| <u>_</u>                                         | Total: 0%            |  |  |  |  |
|                                                  |                      |  |  |  |  |
| Forecast for: 12.01.02, requested 12.01.02 11:50 |                      |  |  |  |  |

To receive a weather forecast in the WFM, open "Delivery" page.

In Check Mail Mode group, check Manual checkbox. Press button in the main menu panel. The received weather forecast will be passed you're your mail program Inbox to the WFM. After the reception of the weather forecast, the WFM will automatically start its processing for the further use in the TN.

| 🚾 Weather Forecast Manager                                                                                                    |                                                                                                    | _ |  |  |  |  |  |
|----------------------------------------------------------------------------------------------------|----------------------------------------------------------------------------------------------------|---|--|--|--|--|--|
| 🛯 🖂 🕲 🛅 🍩 i                                                                                                    |                                                                                                    |   |  |  |  |  |  |
| Request Delivery Forecasts                                                                                                    |                                                                                                    |   |  |  |  |  |  |
| Check Mail Mode C Auto C Every <u>5 minutes</u> Manual Official messages C Manual Official messages C Manual C Manual C Manua | Forecast State Pressure Wind Significant height Wind sea Direction Period Height Swell Direction Period Height Total: 100% |   |  |  |  |  |  |
| Forecast for: 16.01.02, requested 16.01.02 00:34                                                                                                    |                                                                                                    |   |  |  |  |  |  |

Open "Forecasts" page and check that it is the latest weather forecast you have received which is selected for use. An arrow in Selected column indicates the forecast currently used in the TN.

| 🖼 Weather Forecast Manager 📃 🗵 |                |                                         |                       |          |                                                                                                    |
|--------------------------------|----------------|-----------------------------------------|-----------------------|----------|----------------------------------------------------------------------------------------------------|
|                                | 🗄 🙁 🛅 🏶 i      |                                         |                       |          |                                                                                                    |
| Re                             | quest Delivery | Forecasts                               |                       |          |                                                                                                    |
| Re                             | Forecast date  | Forecasts<br>Request date<br>06.09.2001 | Request time<br>13:51 | Selected | Management            • Manual             • Manual             • Show forecast parameters             • Select forecast for general use             • Delete forecast             • Settings for automatic management             Select current forecast for general use when         75 % of data are received and accepted             • Store all forecasts             • Store all forecasts             • Store all forecasts             • Store all forecasts |
|                                |                |                                         |                       |          |                                                                                                    |

Select any received weather forecast as required. To do this, check Manual

checkbox in Management group and press witton.

At this stage, reception and processing of the weather forecast are completed, and the received forecast can be used in the TN. To view the received weather forecast in the TN, use Animate button of Environment Data display.

#### **ATTENTION!**

Weather Forecast Manager utility can operate concurrently with Tsunamis Navigator. With the TN running, press <Ctrl> and <Esc> keys simultaneously to display the Start menu, then run WFM utility.

| ΤN | Hot | Keys |
|----|-----|------|
|----|-----|------|

| Standard computer keyboard        | Brief statement of purpose                                                    |
|-----------------------------------|-------------------------------------------------------------------------------|
| <f4></f4>                         | To make an instantaneous position record in the ship electronic log (Event)   |
| <f8></f8>                         | To turn on Navigation Mode (Ahead)                                            |
| <shift>+<f7></f7></shift>         | To display chart objects belonging to the standard display (Standard display) |
| <shift>+<f8></f8></shift>         | To turn on the display of all the chart object classes (All information)      |
| <ctrl>+<prtscrn></prtscrn></ctrl> | To make a graphic copy of the TN screen                                       |
| <prtscr></prtscr>                 | Only for the Win98                                                            |
| <ctrl>+<a></a></ctrl>             | To acknowledge an alarm                                                       |
| <alt>+<f1></f1></alt>             | To switch screen palette successively to suit the time of the                 |
| <alt>+<f2></f2></alt>             | day:                                                                          |
| <alt>+<f3></f3></alt>             | <alt>+<f6> – under OS WinNT and Win2000 only</f6></alt>                       |
| <alt>+<f4></f4></alt>             |                                                                               |
| <alt>+<f5></f5></alt>             |                                                                               |
| <alt>+<f6></f6></alt>             |                                                                               |
| <+>                               | To increase the chart display scale                                           |
| <->                               | To reduce the chart display scale                                             |

#### **Alarm Messages and Recommended Procedures**

Alarms are generated in case of the sensor failure, change of the mode or when the ship exceeds the set limitations (safety parameters). Alarm messages are displayed in the order corresponding to their generation time.

To turn off the acoustic alarm and alarm indication on the TN control panel at the time of the alarm generation, acknowledge it by clicking the mouse on the alarm indicator on the TN control panel. As this is done, the alarm message disappears from the panel line, whilst the Alarms panel indicator at the appropriate message is displayed in the red colour as long as the given limitation is exceeded, or until the function is deliberately disabled. If an alarm signal is associated with ship motion parameter limitation, this parameter is shown in the red colour in the relevant control panel window. The following alarm messages appear in the process of the TN operation:

| Alarm message            | Meaning                                                                                                    | Recommended procedure                                                              |
|--------------------------|----------------------------------------------------------------------------------------------------|------------------------------------------------------------------------------------|
| Ag. monitoring off       | with a change of a chart set under the<br>ship position, there is no vector chart<br>on a scale larger than that set in<br>Check Scale Less function, which<br>means the loss of control over the<br>safety of navigation | Set the scale value in Check<br>Scale Less function to suit the<br>available folio |
| Anchor watch             | The ship is beyond the set anchorage area                                                                                                    | Check the ship position                                                            |
| ARPA: no input           | The TN receives no data from the ARPA                                                                                                    | Check the operation and<br>connection of the navigation<br>sensor                  |
| Chart datum<br>unknown   | Coordinate system of the chart under<br>the ship symbol is unknown (datum of<br>the original paper chart is not known)<br>and coordinate offsets have zero value                                                          | Load another chart                                                                 |
| Check<br>Pos-HDG-LOG     | At the TN start, DR positioning mode is set                                                                                                    | Check the ship position and motion parameters                                      |
| CPA/TCPA                 | CPA and TCPA are smaller than the set values                                                                                                    | Be careful about the<br>dangerous target                                           |
| Diff. mode lost          | Loss of differential positioning mode<br>for a period of time larger than the set<br>value                                                                                                    | Check the ship position                                                            |
| Gyrocompass:<br>no input | The TN receives no data from the<br>compass                                                                                                    | Check the operation and<br>connection of the navigation<br>sensor                  |
| Invalid heading data     | The TN receives incorrect data from the compass                                                                                                    | Check the compass operation                                                        |
| Invalid log data         | The TN receives incorrect data from the log                                                                                                    | Check the log operation                                                            |
| Last WP passed           | The ship has passed the last WP of<br>the passage loaded in the 'Voyage<br>Monitoring Mode"                                                                                                    | Unload the passed route                                                            |
| LOG: no input            | The TN receives no data from the log                                                                                                    | Check the operation and<br>connection of the navigation<br>sensor                  |
| Nav. danger              | The ship is approaching the isolated danger                                                                                                    | Take note of the isolated danger                                                   |
| Off chart                | The ship has sailed beyond the chart<br>boundary with the chart autoload<br>mode OFF                                                                                                    | Load a chart under the ship position                                               |
| Off course               | Deviation from the plotted route                                                                                                    | Check that the course set on the autopilot is correct                              |
| Out of the schedule      | The ship is out of the route schedule                                                                                                    | Check the ship position and motion parameters                                      |

| Alarm message                     | Meaning                                                                                                    | Recommended procedure                                                                 |
|-----------------------------------|----------------------------------------------------------------------------------------------------|---------------------------------------------------------------------------------------|
| Out of XTE                        | Cross track error value exceeded                                                                                            | Check that the course set on the autopilot is correct                                 |
| Prim. not WGS<br>84               | Reception of coordinates which do not comply with WGS-84 coordinates                                                        | Set WGS-84 datum in the sensor.                                                       |
|                                   |                                                                                                    | Determine the ship position by<br>some other method, switch to<br>DR mode if required |
| Primary sensor:<br>no input       | The TN receives no data from the<br>positioning system                                                                      | Check the operation and<br>connection of the navigation<br>sensor                     |
| PRIMARY Un-<br>reliable. position | Unreliable ship positioning                                                                                                 | Establish the cause of the poor<br>quality positioning                                |
| Safety contour                    | The ship is crossing a safety contour                                                                                       | Check the ship position and motion parameters                                         |
| Safety contour<br>changed         | With a change of the chart set under<br>the ship position, the previously<br>selected safety contour becomes<br>unavailable | Set a new safety contour value                                                        |
| Sounder Depth                     | Reception of the current depth of less than the set value from the sounder                                                  | Be careful about the echo sounder readings                                            |
| Sounder: no input                 | The TN receives no data from the echo sounder                                                                               | Check the operation and<br>connection of the navigation<br>sensor                     |
| Temperature sensor: no input      | The TN receives no data from the water temperature sensor                                                                   | Check the operation and<br>connection of the navigation<br>sensor                     |
| Time sensor: no<br>input          | The TN receives no data from the time sensor                                                                                | Check the operation and<br>connection of the navigation<br>sensor                     |
| Time zone<br>changed              | Change of the ship time                                                                                                    | Check that the ship time has been changes correctly                                   |
| Timer went off                    | Time set on the timer has expired                                                                                           | Acknowledge the alarm mes-<br>sage by pressing on ALARM<br>function                   |
| Unreliable wind data              | The TN receives incorrect data from the wind sensor                                                                         | Check the wind sensor operation                                                       |
| Wind sensor: no<br>input          | The TN receives no data from the wind sensor                                                                                | Check the operation and<br>connection of the navigation<br>sensor                     |
| WP approach                       | The ship has approached a WP                                                                                                | Acknowledge the alarm mes-<br>sage by pressing on ALARM<br>function                   |
| Yeoman failure                    | The TN receives no data from the digitiser                                                                                  | Check the operation and<br>connection of the navigation<br>sensor                     |

#### Alarm Messages about the Approach to Special Areas

The TN implements alarms generated when the ship symbol approaches areas and limiting lines digitised on a vector electronic chart. As an alarm is generated, the name of the area which the received alarm message is concerned with, will be displayed in the appropriate control panel window.

| Message              | Meaning                  |
|----------------------|--------------------------|
| Anchor. Prohibited   | Anchorage Prohibited     |
| Anchorage area       | Anchorage Area           |
| Cable area           | Cable Area               |
| Fishing prohibited   | Fishing Prohibited       |
| Inshore traffic zone | Inshore Traffic Zone     |
| Military area        | Military Practice Area   |
| Pipeline area        | Pipeline Area            |
| Recomm. traffic lane | Recommended Traffic Lane |
| Restricted area      | Restricted Area          |
| Traff. separ. zone   | Traffic Separation Zone  |

The list of the areas (Basic areas) tracked in accordance with IEC-61174 standard is provided below:

Additional areas which alarms are generated for:

| Message            | Meaning                            |
|--------------------|------------------------------------|
| Danger line        | Danger Line                        |
| Exl. econ. Zone    | Limit of Exclusive Economic Zone   |
| Explosive dumping  | Explosives Dumping Ground          |
| Fishery zone       | Fishery Zone                       |
| Harbour limit      | Harbour Limit                      |
| Int.mar.boundary   | International Maritime Boundary    |
| Nature Reserve     | Limit of Nature Reserve            |
| Prohibited area    | Prohibited Area                    |
| Swept area         | Swept Area                         |
| Territor. sea base | Straight Territorial Sea Base Line |
| Territorial sea    | Territorial Sea                    |
| Unsurveyed area    | Unsurveyed Area                    |

## ANNEX A. NMEA TELEGRAMS

The TN navigation system processes and transmits the following NMEA – 0183 and IEC 61162-1 standard telegrams.

The following telegrams are received from the navigation sensors.

#### **Positioning System**

- GGA time, ship coordinates, HDOP, number of satellites used for positioning, operating mode of the satellite navigation system sensor, age of differential corrections, differential station identifier;
- RMC date, time, ship coordinates, COG, SOG, operating mode of the satellite navigation system sensor;
- GLL time, ship coordinates;
- VTG COG, SOG;
- DTM information on the datum set in the PS;
- GSV numbers, azimuths, altitude, SNR values for all the navigation system satellites within the visibility range.

#### **Time Sensor**

- ZDA date, time, time zone;
- ZLZ time;
- ZZU time.

#### **Echo Sounder**

- DBT depth under the keel;
- DPT depth under the keel;
- DBK depth under the keel;
- DBS depth under the keel.

#### Wind Sensor

- MWV direction and speed of the relative or true wind;
- VWR relative wind direction and speed;
- VWT true wind direction and speed.

#### Water Temperature

- MTW sea water temperature.
- LOG sensor:
- VHW log speed through the water;
- VBW log speed over the ground;
- OSD log speed through the water;

#### Gyro/Magnetic Compass Sensor

- HDM magnetic course;
- HDT true course;
- VHW true or magnetic course;
- OSD true course.

#### ARPA:

- TTM information on ARPA tracked targets;
- OSD relaying of course and speed from the ARPA.

#### Yeoman Digitizer

- WPL reception of latitude and longitude coordinates from the digitiser;
- GLL reception of latitude and longitude coordinates by the digitiser from the TN;
- Telegrams for the transmission of information onto the external navigation sensors.

#### WP out Port

- WPL WP geographic coordinates and identifier (information on all the WP's of the selected route is transmitted by using Upload Route functionality);
- RTE identifier of all the WP's (information on all the WP's of the selected route is transmitted by using Upload Route functionality).

#### **Output/Autopilot**

- APA XTE value and the direction to reduce it, route leg direction value from the previous WP to the next WP; identifier of the next WP;
- APB XTE value and the direction to reduce it, route leg direction value from the previous WP to the next WP; identifier of the next WP, BTW value;
- BOD route leg direction value from the previous WP to the next WP; identifiers of the previous and next WP;
- BWC -geographic coordinates and identifier of the next WP, BTW and DTW values, time;
- XTE XTE value and the direction to reduce it;
- XTD XTE value and the direction to reduce it;
- PRAPA XTE value and the direction to reduce it, route leg direction value from the previous WP to the next WP; identifier of the next WP;
- PASTE XTE value and the direction to reduce it;
- WPL geographic coordinates and WP identifiers (information on the previous WP and 13 following WP's is transmitted);
- RTE WP identifiers (information on the previous WP and 13 following WP's is transmitted);
- R00 WP identifiers (information on the previous WP and 13 following WP's is transmitted);
- VHW ship compass course (magnetic and true), log speed through the water.

#### **Output ARPA/Radar**

- GLL ship time and coordinates;
- VHW ship compass course (magnetic and true), log speed through the water.
- ZDA ship date and time, time zone number set in the TN;
- VTG ship course (COG) and speed (SOG) over the ground;
- VDR drift speed and direction values;
- WPL geographic coordinates and identifiers of WP's (information on the previous WP and 13 following WP's is transmitted);
- R00 WP identifiers (information on the previous WP and 13 following WP's is transmitted);
- RTE WP identifiers (information on the previous WP and 13 following WP's is transmitted).

IEC 61162-1, 1995 standard telegrams:

APB, BWC, GLL (to Output only), VTG (to Output only), XTE.

IEC 61162-1, 2000 standard telegrams:

BOD, DBT, DPT, DTM, GGA, GLL, GSV, HDT, MTW, MWV, OSD, RMC, RTE, TTM, VBW, VDR, VHW, VTG, WPL, ZDA.

NMEA 0183 v.2.1 (1995) standard telegrams:

APA, DBK, DBS, HDM, R00, VWR, VWT, ZLZ, ZZU.

Messages in the Anschuts autopilot own standard:

PRAPA, PASTE.

Messages of an unknown standard:

XTD.

#### ATTENTION!

It should be noted that with the TN using magnetic directions, it is true values of bearing and route leg direction which are transmitted in messages to the autopilot. Passed in the VHW telegram is the ownship course value (HDG) both, in the magnetic and true directions, the magnetic variation used in the TN taken into account.